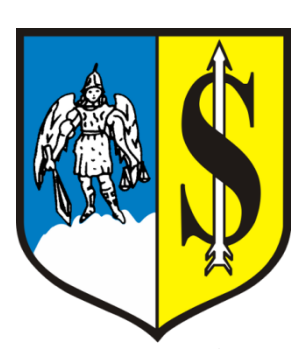

Instrukcja uzyskania certyfikatu niekwalifikowanego w Urzędzie Miasta i Gminy Strzelin

Strzelin 2012

Certyfikat niekwalifikowany pozwala podpisywać korespondencję elektroniczną za pomocą **podpisu cyfrowego** niekwalifikowanego.

Certyfikaty wydawane przez CC (Centrum Certyfikacji) nie są certyfikatami kwalifikowanymi w rozumieniu ustawy z dnia 18 września 2001 o podpisie elektronicznym (Dz. U. Nr 130, poz. 1450). Skutki złożenia podpisu weryfikowanego na podstawie wystawionego certyfikatu nie są równorzędne ze złożeniem podpisu własnoręcznego lub podpisu weryfikowanego kwalifikowanym certyfikatem.

Certyfikaty uwierzytelniania dokumentów wystawiane przez LCC, działające w Urzędzie Miasta i Gminy Strzelin, służą klientom do podpisywania elektronicznych dokumentów na platformie PEUP, udostępnionych przez Urząd Miasta i Gminy Strzelin.

Aby można było uzyskać certyfikat niekwalifikowany, niezbędne jest spełnienie następujących wymagań:

- posiadanie skrzynki kontaktowej na platformie PeUP (www.peup.pl);
- posiadanie komputera z dostępem do Internetu;
- zainstalowana przeglądarka internetowa (zalecana: Firefox w wersji 3.6 lub wyższej);
- zainstalowane oprogramowanie Java JRE w wersji co najmniej 6.
   Plik instalacyjny oraz opis instalacji są dostępne pod adresem <a href="http://www.java.com/pl/">http://www.java.com/pl/</a>. Na stronie tej znajduje się również odnośnik pozwalający sprawdzić, czy na komputerze jest już zainstalowane odpowiednie oprogramowanie (odnośnik: *Czy mam zainstalowane oprogramowanie Java?*),
- zeskanowany do pliku obustronnie dowód osobisty.

Proces wystawiania certyfikatu składa się z następujących etapów:

- 1. Wypełnienie wniosku
- 2. Wysłanie wniosku
- 3. Weryfikacja danych w urzędzie
- 4. Odbiór certyfikatu

Wynikiem poprawnie przeprowadzonego wystawienia certyfikatu są dwa pliki zapisane na dysku komputera, z którego wysyłany był wniosek:

- **plik z rozszerzeniem p12**, zawierający klucz prywatny subskrybenta oraz odpowiadający mu certyfikat wystawiony przez Centrum Certyfikacji klucz ten jest przechowywany w formie zaszyfrowanej i zabezpieczony hasłem znanym tylko użytkownikowi;
- **plik z rozszerzeniem pem**, zawierający niezaszyfrowany certyfikat wraz z kluczem publicznym dane te nie są tajne i mogą być udostępnione stronom trzecim.

### UWAGA!

Pliku p12 nie wolno udostępniać osobom trzecim.

Nie jest możliwe odzyskanie hasła do tego pliku. W przypadku utraty, zagubienia, upublicznienia hasła / pliku należy złożyć wniosek o unieważnienie certyfikatu, a następnie można wnioskować o nowy certyfikat.

#### 1. Wypełnienie wniosku

W oknie przeglądarki internetowej wpisujemy adres <u>www.peup.pl</u> i wciskamy Enter. Po załadowaniu strony pojawi nam się następujące okno.

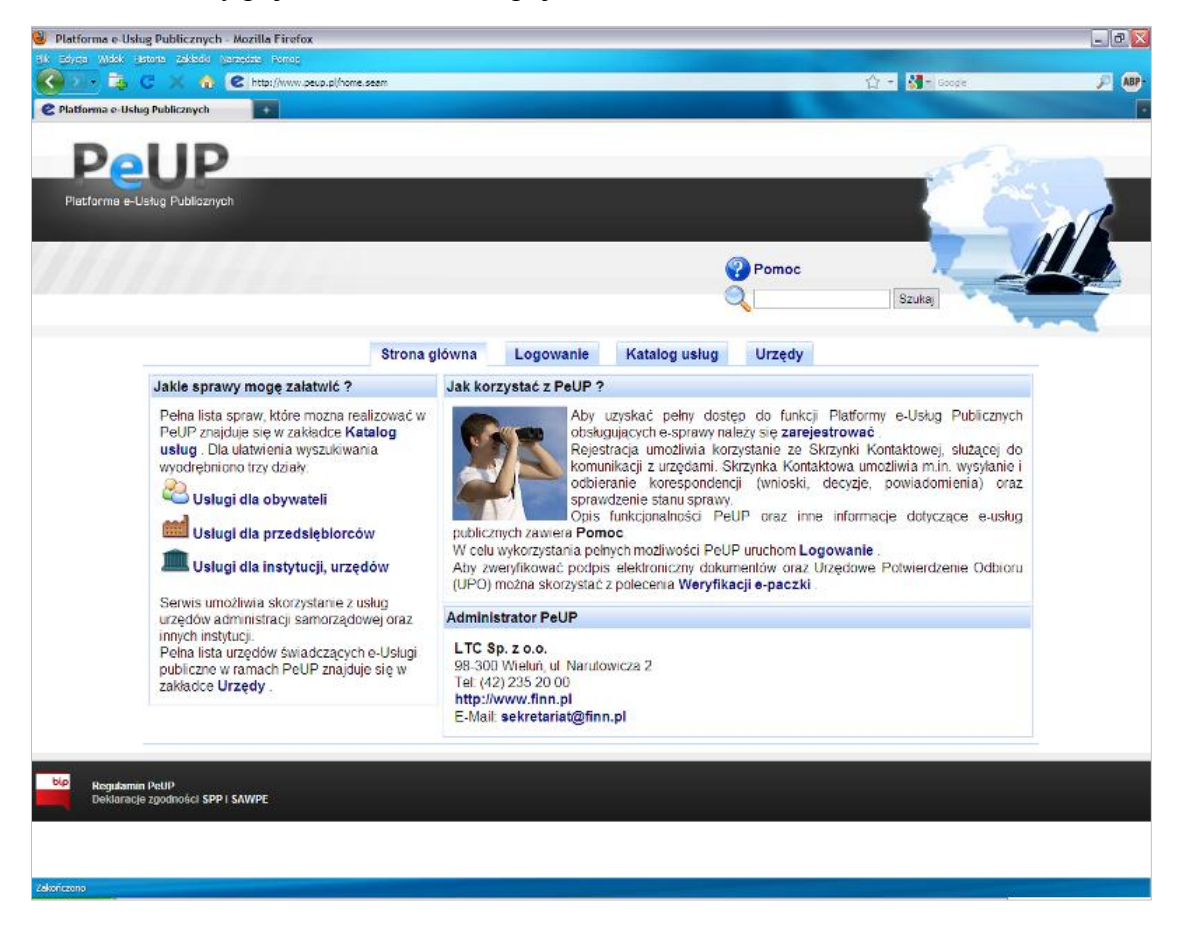

Klikamy myszką w zakładkę *Urzędy*, następnie pozycję *Miasta* i na liście odszukujemy i klikamy *Strzelin* 

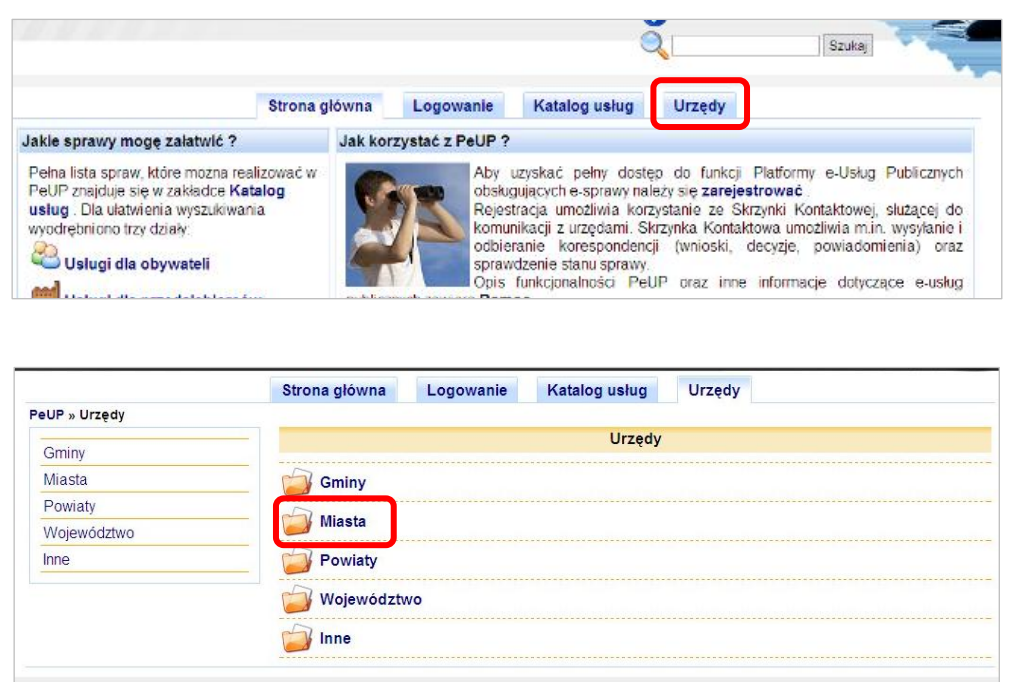

| Słupca   | 62-400 Słupca, ul. Pułaskiego 21<br>Tel. (63) 277 27 27                                       |
|----------|-----------------------------------------------------------------------------------------------|
| Strzelin | Urząd Miasta i Gminy w Strzelinie<br>57-100 Strzelin ul. Ząbkowicka 11<br>Tel. (71) 39 21 971 |
| Sulechów | Gmina Sulechów<br>66-100 Sulechów ul. Plac Ratuszowy 6<br>Tel. 68-385-11-00                   |
| Szczyrk  | Urząd Miejski w Szczyrku<br>43-370 Szczyrk ul. Beskidzka 4                                    |

Zostaniemy przeniesieni do katalogu usług udostępnianych przez Urząd Miasta i Gminy w Strzelinie.

| 🖄 🔻 👼 🖸 🗶 🏠 🙋 http://gristizelin.peu               | p.pl(kstalog.seam/cid=14321                                                                                                    | 습 - Min Googe                                                                                                    | P |
|----------------------------------------------------|----------------------------------------------------------------------------------------------------|----------------------------------------------------------------------------------------------------|---|
| latforma e-Ushug Publicznych - Urs                 |                                                                                                    |                                                                                                    |   |
| bip biuletyn<br>informacji publiczne<br>SALWORZĄDO | MALADZE                                                                                                    | Urząd Hasta i Grmy w Strzeine                                                                                                    |   |
|                                                    | Logowanie Katalog usług Informacje                                                                                                    |                                                                                                    |   |
| FeUP » Katalog uslug » Urząd i<br>Katalog uslug    | Wiasta i Gminy w Strzelinie<br>Urzad Miasta i Gminy w                                                                                                    | Strzelinie                                                                                                    |   |
| Budownictwo, architektura,<br>urbanistyka          | Urząd Miasta i Gminy w Strzelinie<br>67-100 Strzelin ul. Ząbkowicka 11                                                                                                    |                                                                                                    |   |
| Dowody osobiste, meldunki, wybory                  | Telefon: (71) 39 21 971<br>Faks: (71) 39 21 303<br>F-Mail umio@strzelin.pl                                                                                                    |                                                                                                    |   |
| Działalność gospodarcza                            | WWW: http://www.strzelin.pl                                                                                                    |                                                                                                    |   |
| Kultura, sport, turystyka,<br>oświata              | http://strzelinumg.ibip.wrc.pl                                                                                                    |                                                                                                    |   |
| Nieruchomości, lokale<br>mieszkalne i użytkowe     | Zaloguj się aby uzyskać możliwość sprawdzania stanu załatweni                                                                                                    | a sprawy.                                                                                                    |   |
| Sprawy obywatelskie                                | Ketales value                                                                                                    |                                                                                                    |   |
| Sprawy wojskowe                                    | Katalog uslug                                                                                                    | 2 10                                                                                                    |   |
| Urodzenia, małżeństwa,<br>zgony                    |                                                                                                    | <b>ee mili</b>                                                                                                    |   |
| Inne                                               | Budownictwo, architektura, urbanistyka                                                                                                    |                                                                                                    |   |
|                                                    | Ustalanie warunków zabudowy i zagospodarowania terenu dla<br>Zgłoszenia robót budowlanych. Pozwolenia na użytkowanie i zawi<br>zmianę sposobu użytkowania. Ochrona zabytków.                                                                                  | inwestycji. Pozwolenia na budowę i rozbiórkę,<br>adomienia o zakończeniu budowy. Pozwolenia na                                                                                                  |   |
|                                                    | Dowody osobiste, meldunki, wybory                                                                                                    |                                                                                                    |   |
|                                                    | Ewidencja ludności. Rejestr wyborców.                                                                                                    |                                                                                                    |   |
|                                                    | 🚔 Działalność gospodarcza                                                                                                    |                                                                                                    |   |
|                                                    | Ewidencja przedsiębiorców: zaświadczenia, decyzje, zezwolenia,<br>gospodarczej oraz o zmianie wpisu. Decyzje o wykreśleniu z ew<br>dokonania wojsu bądź zmiany wpisu. Zaświadczenia pobliere<br>gospodarczej. Żezwolenia na sprzedaż napojów alkoholowych. Du | Zaświadczenia o wpisie do ewidencji działalności<br>idencji działalności gospodarczej lub o odmowie<br>zające dane ze zbioru ewidencji działalności<br>plikały zaświadczeń, decyzji i zezwoleń, |   |
|                                                    |                                                                                                    |                                                                                                    |   |

W oknie klikamy zakładkę *Logowanie* i korzystając z wcześniej utworzonego konta na platformie <u>www.peup.pl</u> logujemy się, podając nazwę użytkownika oraz hasło i klikając przycisk *Zaloguj*. W przypadku gdy zapomnieliśmy hasła możemy skorzystać z opcji *Odzyskaj zapomniane hasło*.

| SAMORZĄDOW                                | VU(-/\[                                      | 7412                            |                      | 🎧 Szukaj: |  |
|-------------------------------------------|----------------------------------------------|---------------------------------|----------------------|-----------|--|
|                                           | Logowanie                                    | Katalog usług                   | Informacje           |           |  |
| PeUP » Katalog uslug » Urząd Miast        | ta i Gminy w strzelinie                      |                                 |                      |           |  |
| Katalog uslug                             |                                              | Urząd Mia                       | ista i Gminy w Strze | linie     |  |
| Budownictwo, architektura,<br>urbanistyka | Urząd Miasta i Gmir<br>57-100 Strzelin ul. Z | ny w Strzelinie<br>ąbkowicka 11 |                      |           |  |
| Dowody osobiste, meldunki,<br>wybory      | Faks: (71) 39 21 303                         | /1                              |                      |           |  |
| Działalność oospodarcza                   | WWW http://www.s                             | trzelin pl                      |                      |           |  |

|                                                        |                            |                                             |                                     | Urząd Mi    | asta i Gminy w Strzelinie |
|--------------------------------------------------------|----------------------------|---------------------------------------------|-------------------------------------|-------------|---------------------------|
| bip biuletyn<br>informacji publicznej                  | ŻET                        |                                             |                                     | -           | 2723                      |
| ADMINISTRACIA<br>SAMORZĄDOW                            | WEAD                       | 之드<br>-                                     |                                     | hju Szukaj: | *56 k                     |
| <ul> <li>Wprowadź nazwę użytkownika i hasło</li> </ul> | aby zalogować się do ser   | wisu.                                       |                                     |             |                           |
|                                                        | Logowanie                  | Katalog usług                               | Informacje                          |             |                           |
| PeUP » Logowanie                                       |                            |                                             | h a cost en la cost de travers a la |             |                           |
|                                                        |                            | Logowanie                                   |                                     |             |                           |
|                                                        | Nazwa uż<br>Hasło:         | ytkownika:                                  |                                     |             |                           |
|                                                        |                            | Zaloguj                                     | 2                                   |             |                           |
|                                                        | Zarejestruj ele jo<br>Odzy | ośli pio masz joszczo<br>/skaj zapomniane h | konte w serwisie.<br><b>asło</b> .  |             |                           |
|                                                        |                            |                                             |                                     | Соругіс     | ht © LTC Sp. z o.o.       |

Po wprowadzeniu poprawnej nazwy użytkownika oraz hasła zostaniemy zalogowani do osobiste skrzynki kontaktowej. Aby powrócić do okna wyboru dostępnych usług, oferowanych drogą elektroniczną przez Urząd Miasta i Gminy w Strzelinie klikamy na zakładkę *Katalog usług*.

| ADMINISTRACJA<br>SAMORZĄDO | WA WELDZE                         | من علي المن المن المن المن المن المن المن المن |
|----------------------------|-----------------------------------|------------------------------------------------|
|                            | Skrzynka kontaktowa Katalog usług | Informacje                                     |
| UP » Skrzynka kontaktowa   |                                   |                                                |
| krzynka kontaktowa         | Użytkownik:                       | the second second second                       |
| 词 Odebrane                 | and all                           | A                                              |
| S Robocze                  | Odebrahe                          | Robocze                                        |
| Ø Wysłane                  | ~                                 |                                                |
| 🗿 Usunięte                 | Wysłane                           | Usunięte                                       |
| 🖥 Lista spraw              |                                   |                                                |
| 🕄 Weryfikacja e-paczki     | Lista spraw                       | Werylikacja e-paczki                           |
| P Opłaty nierozliczone     | Opłaty nierozliczone              | Opłaty rozliczone                              |
| Opłaty rozliczone          |                                   | A Testano basta                                |
| 🖾 Edycja profilu           | ta Edycja profilu                 | Zmiana nasła                                   |
| 🔑 Zmiana hasła             | 🚫 Historia operacji               | 🚳 Wylogowanie                                  |
| 🗹 Historia operacji        |                                   |                                                |
| Wylogowanie                |                                   |                                                |

Na liście dostępnych usług odszukujemy i klikamy kolejno Usługi techniczne, Certyfikaty – podpisy, Wydanie certyfikatu do podpisu i uwierzytelniania.

PeUP » Katalog uslug » Urząd Miasta i Gminy w Strzelinie

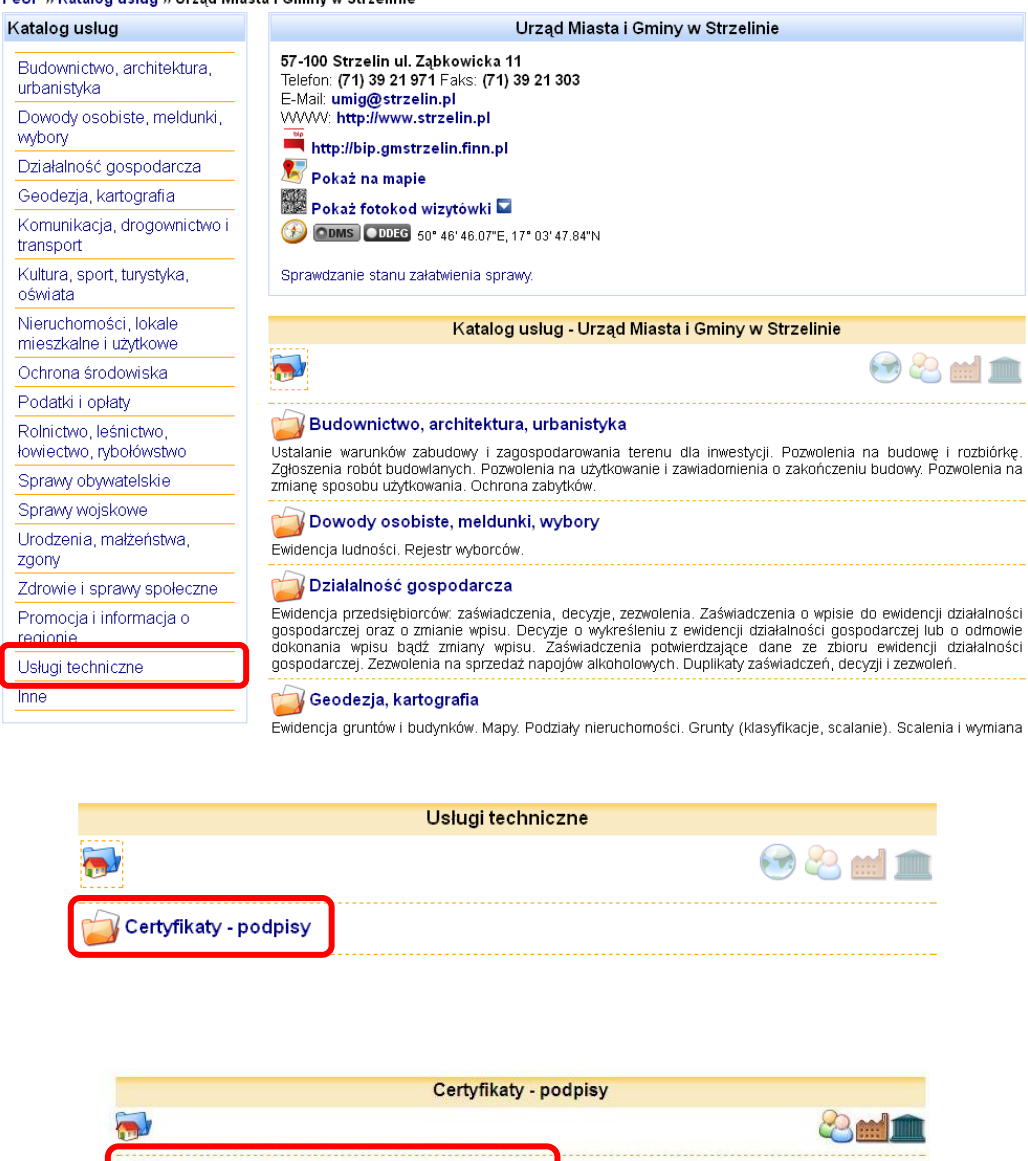

Po kliknięciu w *Wydanie certyfikatu do podpisu i uwierzytelniania* zostaniemy przeniesieni do karty usługi wydawania certyfikatu. Na karcie usługi można zapoznać się z całą procedurą składania wniosku o wydanie certyfikatu, sposobem dostarczania dokumentów, czy też z terminem i sposobem załatwienia sprawy.

Copyright © LTC Sp. z o.o.

Wydanie certyfikatu do podpisu i uwierzytelniania

Zarządzanie stanem ważności certyfikatu

🟹 Unieważnienie certyfikatu

|                                                                                                    | wa Katalog usług Informacje                                                                                                    |
|----------------------------------------------------------------------------------------------------|----------------------------------------------------------------------------------------------------|
| Gminy w Strzelinie » I                                                                                                    | nne » Certyfikaty - podpisy » Wydanie certyfikatu do podpisu i uwierzytelniania                                                                                                    |
|                                                                                                    | Urząd Miasta i Gminy w Strzelinie                                                                                                    |
| Urząd Miasta i Gmin<br>57-100 Strzelin ul. Z<br>Telefon: (71) 39 21 97<br>Faks: (71) 39 21 97<br>E-Mail: umig@strzel<br>WWW: http://www.s<br>bip<br>http://strzelin                              | ıy w Strzelinie<br>ąbkowicka 11<br>71<br>Iin.pl<br>Itrzelin.pl<br>numg.ibip.wrc.pl                                                                                                    |
|                                                                                                    | Sprawdź stan sprawy                                                                                                    |
|                                                                                                    |                                                                                                    |
|                                                                                                    | Karta usługi                                                                                                    |
| 🔃 Wydanie certy                                                                                                    | Karta usługi<br>fikatu do podpisu i uwierzytelniania                                                                                                    |
| 🔃 Wydanie certy<br>Ogólny opis                                                                                                    | Karta usługi<br>fikatu do podpisu i uwierzytelniania                                                                                                    |
| Wydanie certy<br>Ogólny opis<br>1. W celu uzyskan<br>certyfikatu do pol                                                                                                    | Karta usługi<br>fikatu do podpisu i uwierzytelniania<br>nia certyfikatu niekwalifikowanego do podpisu należy złożyć "Wniosek o wydanie<br>zpisu i uwierzytelniania".                                                                                                    |
| Cgólny opis<br>1. W celu uzyskan<br>certyfikatu do por<br>2. Wydawane certy<br>elektronicznym                                                                                                    | Karta usługi<br>fikatu do podpisu i uwierzytelniania<br>nia certyfikatu niekwalifikowanego do podpisu należy złożyć "Wniosek o wydanie<br>zpisu i uwierzytelniania".<br>yfikaty nie są kwalifikowanymi certyfikatami w rozumieniu Ustawy o podpisie                                                                                                    |
| Cgólny opis<br>1. W celu uzyskan<br>certyfikatu do por<br>2. Wydawane certy<br>elektronicznym<br>3. Wystawione certy<br>Certyfikatji<br>Repozytorium Ce<br>http://cc.peup.pl/g<br>W Repozytorium | Karta usługi<br>fikatu do podpisu i uwierzytelniania<br>pisu i uwierzytelniania".<br>yfikaty nie są kwalifikowanymi certyfikatami w rozumieniu Ustawy o podpisie<br>yfikaty nie mogą być wykorzystywane do działań niezgodnych z obowiązującym prawem<br>z ostać unieważnione w przypadku działań niezgodnych z Polityką lub Regulaminem<br>ntrum Certyfikacji dostępne jest pod adresem:<br>gmstrzelin<br>Centrum Certyfikacji umieszczone zostały: |

W celu wypełnienia wniosku przewijamy stronę na dół, gdzie dostępna jest ikona . Kliknięcie w nią otwiera formularz elektroniczny wniosku o wydanie certyfikatu do podpisu i uwierzytelniania.

| skargi i wr                               | nioski                                                                                                    |                                                                                 |                      |
|-------------------------------------------|----------------------------------------------------------------------------------------------------|---------------------------------------------------------------------------------|----------------------|
| 1. Skar                                   | gi i wnioski związane z pracą urzędu można składać i                                                                                                    | na jeden z poniższych sposobów:                                                 |                      |
| a.<br>b.<br>c.<br>d.                      | Pisemnie przy pomocy formularza elektronicznego<br>poprzez skrzynkę kontaktową PeUP.<br>Pisemnie pocztą tradycyjną.<br>Pisemnie bezpośrednio w urzędzie w godzinach jeg<br>Ustnie bezpośrednio u wyznaczonego pracownika i         | Skarga lub Wniosek dostępnego<br>go pracy.<br>urzędu.                           | w dziale <b>Inne</b> |
| 2. Skar                                   | gi i wnioski są wolne od opłat.                                                                                                    |                                                                                 |                      |
| monnacja m                                | asna urzędu redagowana przez: Adam Kmiecik                                                                                                    |                                                                                 |                      |
| Data i czas re<br>Jrząd Mia:              | asna urzędu redagowana przez: Adam Kmiecik<br>sdagowania informacji własnej urzędu: 2011-02-11 23:07:1<br>sta i Gminy w Strzelinie udostępnia poniższe foi<br>Nazwa formularza                                                     | 5<br>rmularze elektroniczne do realiz<br>Data publikacji                        | zacji e-usług.       |
| Data i czas re<br>Jrząd Mias<br>Wydanie o | asna urzędu redagowana przez: Adam Kmiecik<br>edagowania informacji własnej urzędu: 2011-02-11 23:07:1<br>sta i Gminy w Strzelinie udostępnia poniższe for<br><b>Nazwa formularza</b><br>certyfikatu do podpisu i uwierzytelniania | 5<br>rmularze elektroniczne do realiz<br>Data publikacji<br>2011-02-02 13:20:32 | zacji e-usług.       |

Zostaną wyświetlone pola formularza elektronicznego.

Na polach edycyjnych tego formularza znajdują się już dane personalne i adresowe zalogowanego użytkownika PeUP-u, wprowadzone przez niego podczas zakładania skrzynki kontaktowej na PeUP.

| Q<br>Podgląd dokumentu Zapis:      | z i zamknij             | Dznacz nieprawidłowe po | la          |            |
|------------------------------------|-------------------------|-------------------------|-------------|------------|
| PLATFORMA FORMULAR                 | ZY ELEKTRONICZNYCH      | 1                       |             |            |
|                                    | Mudania santufikat      | u da nadnicu i u        | ionant oloi |            |
|                                    | wyuanie certynkau       | u ao poapisu i u        | wierzyteini | ania       |
|                                    |                         |                         |             |            |
| - pole wymagane 🛛 🔁 - do           | odanie pola             |                         | 1.          |            |
| Miejscowość                        | Strzelin                |                         |             |            |
| Data                               | 2011-05-19              |                         |             |            |
| Dane właściciela certyfikatu       | 1                       |                         |             |            |
| Nazwisko                           | Kowalski                | *                       |             |            |
| Imię                               | Jan                     | *                       |             |            |
| E-mail                             | jankowalski@strzelin.p  |                         |             | *          |
| Telefon                            |                         |                         |             |            |
| Organizacja                        |                         |                         |             |            |
| Jednostka organizacvina            | a 🗌                     |                         |             |            |
| Adres                              | : L                     |                         |             |            |
| Kod pocztowy                       | 57-100                  | <b>*</b> *              |             |            |
| Poczta                             | Strzelin                |                         |             | <b>*</b> * |
| Miejscowość                        | Strzelin                |                         |             | *          |
| Ulica                              | Staromiejska            |                         |             | •          |
| Nr. budynku                        | 75                      |                         |             |            |
| Nr Jokolu                          | 1                       |                         |             |            |
|                                    | 1                       |                         |             |            |
| Kou kraju                          |                         |                         |             |            |
| PESEL                              | 1111111116              | *                       |             |            |
| Numer i seria dowodu<br>osobistego | ABC123456               | *                       |             | - 11       |
| Dowód wydany przez                 | Burmistrz Miasta i Gmir | ny Strzelin             |             | *          |
| Dane zamieszczone w cert           | yfikacie                |                         |             |            |
| Nazwa powszechna                   | Jan Kowalski            |                         |             | *          |
| Nazwisko                           |                         |                         |             |            |
| Imię                               |                         |                         |             |            |
| Kraj                               |                         |                         |             |            |
| Organizacja                        |                         |                         |             |            |

Należy uzupełnić wszystkie pola oznaczone symbolem \*, pozostałe pola nie są obowiązkowe.

W kolejnym kroku naciskamy przycisk *Generuj klucz prywatny*.

| E-mail PESEL                                                         | 8           |                        |
|----------------------------------------------------------------------|-------------|------------------------|
| Kserokopia dowodu osobiste                                           | go          |                        |
| Plik załącznika                                                      | Przeglądaj. |                        |
|                                                                      |             | Generuj klucz prywatny |
| Treść żądania wystawienia<br>certyfikatu (PKCS#10 w<br>formacie PEM) |             | .::                    |

Po wciśnięciu przycisku, na ekranie pojawi się okno, w którym musimy wskazać miejsce docelowe do zapisania pliku z kluczem prywatnym (plik .p12). Nazwa pliku jest domyślnie narzucana przez system (np. *Jan Kowalski.p12*). Po wskazaniu miejsca docelowego klikamy przycisk *Save*.

## UWAGA!

Jeśli nie widzisz na formularzu przycisku **Generuj klucz prywatny**, to wejdź na stronę <u>http://www.java.com/pl/</u> i zainstaluj najnowszą wersję oprogramowania Java.

| ESEL                                                                                                    | 11111111                            | 116                          | *                              |   |        |                   |
|----------------------------------------------------------------------------------------------------|-------------------------------------|------------------------------|--------------------------------|---|--------|-------------------|
| lumer i seria dowodu<br>osobistego                                                                      | ABC12345                            | 6                            |                                | * |        | ก                 |
| Dowód wydany przez                                                                                      |                                     | јако                         |                                |   | <br>   |                   |
| ne zamieszczone w cert                                                                                  | Save in:                            | Certyfikat                   |                                |   |        |                   |
| Jazwa powszechna<br>Jazwisko<br>mię<br>(raj<br>)rganizacja<br>ednostka organizacyjna<br>i-mail<br>iFSFI | Moje bieżące<br>dokumenty<br>Pulpit |                              |                                |   |        |                   |
| erokopia dowodu osobi<br>Plik załącznika                                                                | Moje<br>dokumenty<br>Mój komputer   |                              |                                |   |        | aneruj certyfikat |
| :ść żądania wystawienia<br>tyfikatu (PKCS#10 w<br>macie PEM)                                            | Moje miejsca<br>sieciowe            | File name:<br>Files of type: | Jan Kowalski, p12<br>Pliki p12 |   | Cancel |                   |

#### UWAGA!

Plik nie powinien być przenoszony z miejsca, w którym został zapisany do czasu ukończenia całej procedury wystawienia certyfikatu.

W kolejnym oknie zostaniemy poproszeni o wpisanie hasła do naszego certyfikatu. Hasło musi zawierać od 6 do 20 znaków. **Należy zapamiętać wprowadzone hasło**.

W pierwszej kolejności zostanie wyświetlony monit o zgodę na pobranie dodatkowej wymaganej biblioteki. W nowo otwartym oknie klikamy przycisk *Run.* 

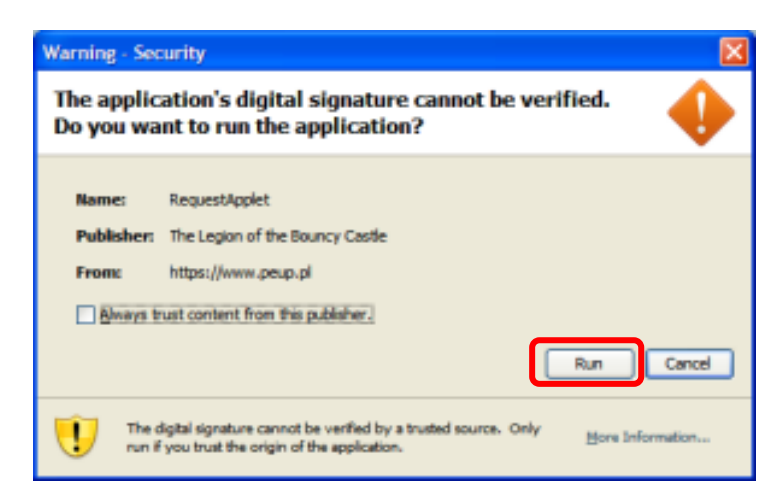

Po pobraniu biblioteki zostanie wygenerowany kod do certyfikatu i zostanie zapisany plik certyfikatu (w wybranej wcześniej lokalizacji).

W zależności od szybkości łącza internetowego i mocy obliczeniowej komputera proces ten może trwać od kilku sekund do około 1 min. W tym czasie na ekranie nie będą pojawiać się żadne komunikaty. Nie należy w tym czasie wykonywać żadnych czynności.

Po zapisaniu pliku nastąpi powrót do okna formularza.

Na polu formularza: *Treść żądania wystawienia certyfikatu (PKCS#10 w formacie PEM)* pojawi się nowy wpis.

|                                                                      | Generuj klucz prywatny                                                                                                    |
|----------------------------------------------------------------------|----------------------------------------------------------------------------------------------------|
| Treść żądania wystawienia<br>certyfikatu (PKCS#10 w<br>formacie PEM) | BEGIN NEW CERTIFICATE REQUEST<br>MIICWjCCAUICAQAwFzEVMBMGA1UEAwwMSmFuIEtvd2Fsc2t<br>PMIIBIJANBgkqhkiG9w0BAQEFAAOC<br>AQ8AMIIBCgKCAQEAjBsOmgWrc3m8lPEoKgNd6SEHRozuBQC<br>AU9886Q4xenszsld26wWlHoMHF5EK<br>x9D7SzcaimegRaV5gn5Pok4zT3Ay4gzOycx5LoIggakHYUjhYw<br>3RZbCyal9J7m6xuq86yO4hAvvb |
| Informacje dodatkowe                                                 |                                                                                                    |

Następnie musimy wybrać *Formę odbioru dokumentów*, poprzez wybór z rozwijanej listy jednej z dwóch opcji.

Zalecamy, aby wprowadzić do tego pola wpis: Drogą elektroniczną poprzez skrzynkę kontaktową PeUP.

| Informacje dodatkowe                       |                                                                                                    |
|--------------------------------------------|----------------------------------------------------------------------------------------------------|
| Forma odbioru dokumenté v                  |                                                                                                    |
| Warunki umowy o świadcze                   | n Drogą elektroniczną poprzez skrzynkę kontaktową PeUP                                                                                                    |
| Oświadczenie                               | Osobiście w siedzibie urzędu litykę certyfikacji dostępną w repozytorium Centrum Certyfikacji oraz w siedzibie Centrum Certyfikacji.                                   |
| Zgoda na przetwarzanie<br>danych osobowych | Subskrybent wyraża zgodę na przetwarzanie i przechowywanie przez Centrum Certyfikacji<br>danych osobowych w zakresie niezbędnym do świadczenia usługi certyfikacyjnej. |
| Własnoręczny podpis<br>subskrybenta        |                                                                                                    |

Po wybraniu formy odbioru dokumentów i ponownego sprawdzenia poprawności danych osobowych oraz teleadresowych klikamy na górze strony przycisk *Oznacz nieprawidłowe pola*.

| Q<br>Podgląd dokumentu Zapis | i zamknij Zamknij Oznacz nieprav | widłowe pola |
|------------------------------|----------------------------------|--------------|
| Dane zamieszczone w cer      | yfikacie                         |              |
| Nazwa powszechna             | Jan Kowalski                     | *            |
| Nazwisko                     |                                  |              |
| Imię                         |                                  |              |
| Kraj                         |                                  |              |
| Organizacja                  |                                  |              |
| Jednostka organizacyjn       |                                  |              |
| E-mail                       |                                  |              |
| PESEL                        |                                  |              |
| Kserokopia dowodu osob       | stego                            |              |
| Plik załacznika              | Pobiorz załaczniki dow os ing    | uń *         |

Jeżeli któreś wymagane pole jest puste, zostanie zaznaczone czerwoną obwódką.

Na ekranie pojawi się okienko z komunikatem o wyniku sprawdzenia. W przypadku wypełnienia wszystkich niezbędnych pól komunikat będzie brzmiał: *Nie zaznaczono żadnych pól.* 

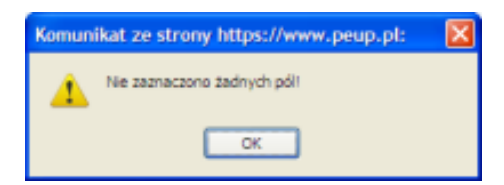

Po sprawdzeniu formularza klikamy na górze formularza przycisk Zapisz i zamknij.

| Q<br>Podgląd dokumentu | Zapisz i za | amknij Zamkn   | j Oznacz        | nieprawidłowe pola |   |  |
|------------------------|-------------|----------------|-----------------|--------------------|---|--|
| Dane zamieszczone      | w certyfik  | acie           |                 |                    |   |  |
| Nazwa powszechr        | na          | Jan Kowalski   |                 |                    | * |  |
| Nazwisko               |             |                |                 |                    |   |  |
| Imię                   |             | <b>V</b>       |                 |                    |   |  |
| Kraj                   |             |                |                 |                    |   |  |
| Organizacja            |             |                |                 |                    |   |  |
| Jednostka organi:      | zacyjna     |                |                 |                    |   |  |
| E-mail                 |             |                |                 |                    |   |  |
| PESEL                  |             |                |                 |                    |   |  |
| Kserokopia dowodu      | osobisteg   | jo             |                 |                    |   |  |
| Plik załacznika        |             | Pobierz załacz | nik: dow.os.ipa | Usuń *             |   |  |

Po zapisaniu wniosku zostanie otworzony katalog Robocze w Skrzynce kontaktowej.

W katalogu tym znajduje się zapisany formularz wniosku. Formularz ten można ponownie otworzyć do edycji, w celu wprowadzenia korekt.

| bip<br>informacji publicznej    |                                        |                           |                                  | 2723          |
|---------------------------------|----------------------------------------|---------------------------|----------------------------------|---------------|
| ADMINISTRACIA<br>SAMORZĄDO      | WA HUEADZI                             |                           | p Szukaj:                        | 7987<br>Q 0 9 |
| Przeniesienie dokumentu do folo | leru "Usunięte": Wydanie certyfikatu o | lo podpisu i uwierzytelni | ania.                            |               |
| PellP » Skrzynka kontaktowa » F | SKrzynka kontaktowa                    | Katalog uslug             | Informacje                       |               |
| Skrzvnka kontaktowa             |                                        | Robocz                    | ze - manana                      |               |
|                                 |                                        |                           | c d                              | VBO           |
|                                 | Dete                                   | Odbieree                  | Tomat/Namua                      | Operation     |
| Wysłane                         | 2011-05-20                             | Urząd Miasta i Gminy      | Wydanie certyfikatu do podpisu i |               |
| O Usuniete                      | 12:25:37                               | Strzelin                  | uwierzytelniania                 |               |
| Lista spraw                     | Zaznacz wszystkie Spakuj zaz           | naczone Usuń zaznacz      | zone                             |               |
| Sweryfikacja e-paczki           | Przegla                                | ądaj Prześlij do skrzy    | nki                              |               |
| P Opłaty nierozliczone          | Zmień nazwę zaznaczonego               | oliku na:                 | Zatv                             | wierdź        |
| Popłaty rozliczone              |                                        |                           |                                  |               |
| Edycja profilu                  |                                        |                           |                                  |               |
| 🔑 Zmiana hasła                  |                                        |                           |                                  |               |
| 🖸 Historia operacji             |                                        |                           |                                  |               |
| Mylogowanio                     |                                        |                           |                                  |               |

Instrukcja uzyskania certyfikatu niekwalifikowanego

#### 2. Wysyłanie wniosku poprzez platformę PeUP

W *Skrzynce kontaktowej*, w katalogu *Robocze* należy odszukać na liście formularz wniosku o certyfikat.

|                                | Skrzynka kon      | taktowa   | Katalog usług           | Informacje                         |         |          |
|--------------------------------|-------------------|-----------|-------------------------|------------------------------------|---------|----------|
| PeUP » Skrzynka kontaktowa » F | Robocze           |           |                         |                                    |         |          |
| Skrzynka kontaktowa            |                   |           | Robocz                  | ze - maandel                       |         |          |
| 🖗 Odebrane                     |                   |           |                         |                                    |         |          |
| Robocze                        | Data              |           | Odbiorca                | Temat/Nazwa                        |         | Operacie |
| Ø Wysłane                      | 2011-05-20        |           | Urząd Miasta i Gminy    | y Wydanie certyfikatu do podpisu i |         |          |
| Usunięte                       | 12.               | 20.37     | StrZeilm                | uwierzyteiniania                   |         |          |
| 🖼 Lista spraw                  | Zaznacz wszystkie | Spakuj za | znaczone Usuń zaznac:   | zone                               |         |          |
| 👒 Weryfikacja e-paczki         |                   | Przeg     | lądaj Prześlij do skrzy | 'nki                               |         |          |
| Popłaty nierozliczone          | Zmień nazwę zazr  | naczonego | pliku na:               |                                    | Zatwier | lź       |
| Popłaty rozliczone             |                   |           |                         |                                    |         |          |

Musimy zaznaczyć (przez kliknięcie) znajdujący się w lewej kolumnie kwadracik.

|                                | Skrzynka kontak     | towa Katalog usług          | Informacje                         |           |
|--------------------------------|---------------------|-----------------------------|------------------------------------|-----------|
| PeUP » Skrzynka kontaktowa » I | Robocze             |                             |                                    |           |
| Skrzynka kontaktowa            |                     | Robo                        | cze -                              |           |
| Ddebrane                       |                     |                             |                                    |           |
| Robocze                        | Data                | Odbiorca                    | Temat/Nazwa                        | Operacje  |
| Ø Wysłane                      | 2011-05-            | -20 Urząd Miasta i Gmin     | y Wydanie certyfikatu do podpisu i |           |
| 🔘 Usunięte                     | 12.20.3             | Strzeim                     | uwierzyteiniania                   |           |
| 🖼 Lista spraw                  | Zaznacz wszystkie S | pakuj zaznaczone Usuń zazna | aczone                             |           |
| 🞯 Weryfikacja e-paczki         |                     | Przeglądaj_ Prześlij do sk  | rzynki                             |           |
| Opłaty nierozliczone           | Zmień nazwę zaznacz | zonego pliku na:            | 2                                  | Zatwierdź |

Następnie klikamy w ikonę 🥯 (*Spakuj zaznaczone*).

Pojawi się okienko, w którym należy potwierdzić wykonywaną operację poprzez kliknięcie *OK*.

| 3   | <u> </u>                                     |                        |
|-----|----------------------------------------------|------------------------|
|     | Komunikat ze strony https://gmstrzelin.peup. | pl: 🛛 🔛                |
| Zaz | Czy na pewno spakować zaznaczone dokumenty   | w paczkę dla urzędu? 1 |

W katalogu *Robocze* utworzona zostanie nowa pozycja, zawierająca spakowany wniosek o wydanie certyfikatu.

|     | Skrzyr   | nka kontaktow          | a Katalog usłu                                                                     | Ilog usług Informacje                                        |           |  |  |
|-----|----------|------------------------|------------------------------------------------------------------------------------|--------------------------------------------------------------|-----------|--|--|
| ocz | e        |                        |                                                                                    |                                                              |           |  |  |
|     |          |                        | Ro                                                                                 | bocze -                                                      |           |  |  |
| 900 | 3~       |                        |                                                                                    |                                                              |           |  |  |
|     |          | Data                   | Odbiorca                                                                           | Temat/Nazwa                                                  | Operacje  |  |  |
|     |          | 2011-05-20<br>12:28:07 | Urząd Miasta i Gminy<br>Strzelin                                                   | Wydanie certyfikatu do podpisu i uwierzytelniania (208,6 KB) |           |  |  |
| E   | I 🕝 (    | 2011-05-20<br>12:25:37 | 2011-05-20 Urząd Miasta i Gminy Wydanie cert<br>12:25:37 Strzelin uwierzytelniania |                                                              |           |  |  |
| Z   | aznacz w | vszystkie Spaku        | ij zaznaczone Usuń za                                                              | znaczone                                                     |           |  |  |
| Г   |          | Pr                     | zeglądaj_ Prześlij do                                                              | skrzynki                                                     |           |  |  |
| 71  | nioń na: |                        | ado pliku na:                                                                      |                                                              | Zatwierdź |  |  |

Tak przygotowaną paczkę należy wysłać do Urzędu poprzez kliknięcie ikony (*Wyślij paczkę*).

| 5    | Skrzyn   | ka kontaktowa          | Katalog usłu                     | g Informacje                                                    |           |
|------|----------|------------------------|----------------------------------|-----------------------------------------------------------------|-----------|
| ocze |          |                        |                                  |                                                                 |           |
|      |          |                        | Rob                              | oocze -                                                         |           |
| A.D. | 3        |                        |                                  |                                                                 |           |
|      |          | Data                   | Odbiorca                         | Temat/Nazwa                                                     | Operacje  |
|      | Ľ        | 2011-05-20<br>12:28:07 | Urząd Miasta i Gminy<br>Strzelin | Wydanie certyfikatu do podpisu i<br>uwierzytelniania (208,6 KB) | <b>.</b>  |
|      |          | 2011-05-20<br>12:25:37 | Urząd Miasta i Gminy<br>Strzelin | Wydanie certyfikatu do podpisu i uwierzytelniania               |           |
| Zaz  | znacz w: | szystkie Spakuj        | zaznaczone Usuń zaz              | znaczone                                                        |           |
|      |          | Prze                   | eglądaj_ Prześlij do s           | skrzynki                                                        |           |
| 7m   | ień naz  | we zaznaczoneo         | no pliku na:                     |                                                                 | Zatwierdź |

Pojawi się okienko, w którym należy potwierdzić wykonywaną operację poprzez kliknięcie *OK*.

|           | Data            | Odbiorca                                         |          | Temat/I                        |
|-----------|-----------------|--------------------------------------------------|----------|--------------------------------|
|           | Komunikat ze st | Urzad Miasta i Gminv<br>trony https://gmstrzelin | .peu 🔀   | e certyfikatu<br>liania (208,6 |
|           | Czy na po       | ewno wysłać tą paczkę do urze                    | iqni,    | e certyfikatu<br>iiania        |
| Zaznacz w |                 | OK Anuluj                                        |          |                                |
|           | Pra             | zegladaj_ Prześlij do                            | skrzynki | -                              |

W oknie katalogu *Robocze* zostanie wyświetlony komunikat o prawidłowym wykonaniu operacji wysłania paczki.

| bip biuletyn<br>informacji publicznej                |            | 1                              | -         |                   |                            | Urząd Miasta i Gmir                                                                                                    | iy w Strzel |
|------------------------------------------------------|------------|--------------------------------|-----------|-------------------|----------------------------|----------------------------------------------------------------------------------------------------|-------------|
|                                                      |            | <u>r</u> ade                   |           |                   |                            | - M                                                                                                    | ALL D       |
| Wiadomość wysłana poprawnie.                         |            |                                |           |                   | JZUNAJ.                    |                                                                                                    |             |
|                                                      | Skrzynl    | ka kontaktowa                  | Kata      | ilog usług        | Informacje                 |                                                                                                    |             |
| eUP » Skrzynka kontaktowa » I<br>Skrzynka kontaktowa | Robocze    |                                |           | Robocz            | ze -                       |                                                                                                    |             |
|                                                      | <u>È</u>   |                                |           |                   |                            | and the second second s |             |
| Odebrane     Boboczo                                 |            | Data                           | 0         | dbiorca           | Temat/Nazwa                | 3                                                                                                    | Operad      |
| Wysłane                                              |            | 2011-05-20                     | Urząd N   | liasta i Gminy    | Wydanie certyfikatu do poo | ipisu i                                                                                                    |             |
| O Usuniete                                           |            | 12:25:37                       | -         | Strzelin          | uwierzytelniania           |                                                                                                    |             |
| 🗳 Lista spraw                                        | Zaznacz ws | zystkie Spakuj za              | znaczone  | Usuń zaznac:      | zone                       |                                                                                                    |             |
| Sweryfikacja e-paczki                                |            | Przeg                          | ądaj_     | Prześlij do skrzy | /nki                       |                                                                                                    |             |
| Opłaty nierozliczone                                 | Zmień nazv | wę zaznaczo <mark>n</mark> ego | pliku na: |                   |                            | Zatwierdź                                                                                                    |             |
| Popłaty rozliczone                                   |            |                                |           |                   |                            |                                                                                                    |             |
| 🖾 Edycja profilu                                     |            |                                |           |                   |                            |                                                                                                    |             |
| 🔑 Zmiana hasła                                       |            |                                |           |                   |                            |                                                                                                    |             |
| 🖾 Historia operacji                                  |            |                                |           |                   |                            |                                                                                                    |             |
|                                                      |            |                                |           |                   |                            |                                                                                                    |             |

Na e-mail użytkownika (podany przy zakładaniu konta na PeUP) oraz do katalogu *Odebrane* Skrzynki kontaktowej trafią informacje potwierdzające przyjęcie wniosku przez urząd.

## 3. Weryfikacja danych w urzędzie

W tym etapie wystawiania certyfikatu niekwalifikowanego czynności wykonuje Inspektor Lokalnego Centrum Certyfikacji, działającego przy Urzędzie Miasta i Gminy Strzelin.

Pracownicy urzędu odbierają wniosek i zakładają sprawę, w wyniku której rozpatrzony zostanie wniosek o wydanie certyfikatu niekwalifikowanego.

Do katalogu *Odebrane* Skrzynki kontaktowej PeUP użytkownika składającego wniosek trafi informacja o rozpoczęciu sprawy.

|                              | Stron  | na główr | na Skr    | zynka kontak           | towa                   | atalog uslug      | Urzędy                               |                  |       |
|------------------------------|--------|----------|-----------|------------------------|------------------------|-------------------|--------------------------------------|------------------|-------|
| PeUP » Skrzynka kontaktowa » | Odebra | ane      |           |                        |                        |                   |                                      |                  |       |
| Skrzynka kontaktowa          |        |          |           |                        | Odeb                   | rane - jkowalski  |                                      |                  |       |
| 词 Odebrane                   |        | \$∨      | 1 🙀       |                        |                        |                   |                                      | j 🖉 🌮 🥘          |       |
| Kobocze                      |        |          | Nadawca   | Wysłany                | Odebrany               | Tema              | t/Nazwa                              | Operacje         |       |
| Ø Wysłane                    |        |          | 800       | 2011 02 00             |                        | Pismo 1 w spraw   | vie 11.0007-00001/11                 |                  |       |
| Usunięte                     |        |          | □ 🔍       | Testowy                | 14:55:04               | u                 | uwierzytelniania) [wniosek nr 24153] | miosek nr 24153] | 🗕 💽 🚺 |
| 🖼 Lista spraw                |        | ~        |           |                        |                        | (5.3 KH)          |                                      |                  |       |
| 🥦 Weryfikacja e-paczki       |        | D 😒      | Testowy   | 2011-02-09<br>14:50:28 | 2011-02-09<br>14:50:56 | 11.0007-00001/11  | awle<br>[wniosek nr 24153]           | =                |       |
| Popłaty nierozliczone 🖗      |        |          | SOD       | 2011-02-09             | 2011-02-09             | Urzędowe Poświ    | adczenie Odbioru                     | <u>_</u>         |       |
| Poplaty rozliczone           |        |          | Testowy   | 13:06:10               | 13:06:33               | (UPO) [wniosek nr | 24153]                               |                  |       |
| Edycja profilu               |        | Zaznacz  | wszystkie | Usuń zaznaczon         | e                      |                   |                                      |                  |       |

Źródło: www.peup.pl

Użytkownik otrzyma wiadomość z informacją o konieczności osobistego stawienia się w Lokalnym Centrum Certyfikacji celem weryfikacji tożsamości na podstawie dokumentów.

Po pozytywnej weryfikacji wniosku, do katalogu *Odebrane* Skrzynki kontaktowej PeUP trafia paczka zawierająca dokument z informacjami o wystawionym certyfikacie wraz z zakodowanym w dokumencie certyfikatem.

|                              | Strona   | główn    | a Ski          | zynka kontal           | ktowa K                | atalog usług Urzędy                                        |          |
|------------------------------|----------|----------|----------------|------------------------|------------------------|------------------------------------------------------------|----------|
| PeUP » Skrzynka kontaktowa » | Odebrane | •        |                |                        |                        |                                                            |          |
| Skrzynka kontaktowa          |          |          |                |                        | Odeb                   | rane - jkowalski                                           |          |
| Odebrane                     | -        | 3√       | í 🙀            |                        |                        |                                                            | j 🖉 🌮 🥘  |
| Kobocze                      |          |          | Nadawca        | Wysłany                | Odebrany               | Temat/Nazwa                                                | Operacje |
| Ø Wysłane                    |          | ~        | SOD            | 2011-02-09             |                        | Pismo 1 w sprawie 11.0007-00001/11                         |          |
| Usunięte                     |          | <u>«</u> | Testowy        | y 14:55:04             | uwierzytei             | wierzytelniania) [wniosek nr 24153]                        | 🥗 🐸 💟 🚵  |
| 🖼 Lista spraw                |          | ~        |                |                        |                        | (5.3 KB)                                                   |          |
| 🧐 Weryfikacja e-paczki       |          |          | SOD<br>Testowy | 2011-02-09<br>14:50:28 | 2011-02-09<br>14:50:56 | I1.0007-00001/11 [wniosek nr 24153]                        | =        |
| P Opłaty nierozliczone       | _        |          | SOD<br>Testowy | 2011-02-09<br>13:06:10 | 2011-02-09 13:06:33    | Urzędowe Poświadczenie Odbioru<br>(UPO) (wniosek nr 24153) |          |
| P Oplaty rozliczone          | -   -    | -        |                |                        |                        | (c. c) famered a first                                     | _        |
| Edycja profilu               | Za       | znacz v  | wszystkie      | Usuri zaznaczon        | ie                     |                                                            |          |
| Źródło: www.peup.p           | pl       |          |                |                        |                        |                                                            |          |

#### 4. Odbiór certyfikatu

Po zakończeniu procesu weryfikacji wniosku i pozytywnym jego rozpatrzeniu przez Inspektora Lokalnego Centrum Certyfikacji, do katalogu *Odebrane* Skrzynki kontaktowej PeUP wpłynie paczka zawierająca dokument z wystawionym certyfikatem.

|                                       | Strona | główn                | a Skr     | zynka kontal           | ktowa K                | atalog uslug Urzędy                  |          |  |
|---------------------------------------|--------|----------------------|-----------|------------------------|------------------------|--------------------------------------|----------|--|
| YeUP » Skrzynka kontaktowa » Odebrane |        |                      |           |                        |                        |                                      |          |  |
| Skrzynka kontaktowa                   |        | Odebrane - jkowalski |           |                        |                        |                                      |          |  |
| Odebrane                              |        | 3∨                   | 1         |                        |                        |                                      | j 🕼 🍼 🍘  |  |
| Kobocze                               |        |                      | Nadawca   | Wysłany                | Odebrany               | Temat/Nazwa                          | Operacje |  |
| Ø Wysłane                             |        |                      | SOD       | 2011-02-09             |                        | Pismo 1 w sprawie 11.0007-00001/1    |          |  |
| Usunięte                              |        | Ч                    | Testowy   | 14:55:04               |                        | uwierzytelniania) [wniosek nr 24153] | 🤟 🚺 🚺    |  |
| 🖼 Lista spraw                         |        | ~                    |           |                        |                        | (0,0 KB)                             |          |  |
| 🧐 Weryfikacja e-paczki                |        | 1                    | Testowy   | 2011-02-09<br>14:50:28 | 2011-02-09<br>14:50:56 | II.0007-00001/11 [wniosek nr 24153]  | <b></b>  |  |
| Opłaty nierozliczone                  | _      |                      | SOD       | 2011-02-09             | 2011-02-09             | Urzędowe Poświadczenie Odbioru       |          |  |
| Opłaty rozliczone                     |        |                      | reatowy   | 13.06.10               | 13.06.33               | (UPO) [whosek hr 24103]              |          |  |
| 🕮 Edycja profilu                      | Za     | znacz                | wszystkie | Usuri zaznaczor        | e                      |                                      |          |  |
| Źródło: www.peup                      | .pl    |                      |           |                        |                        |                                      |          |  |

# Użytkownik musi kliknąć w ikonę 🎒 (*Rozpakuj paczkę*).

|                            | Strona               | główr  | a Skr          | zynka kontak           | towa K                 | atalog usług Urzędy                                                       |          |
|----------------------------|----------------------|--------|----------------|------------------------|------------------------|---------------------------------------------------------------------------|----------|
| PeUP » Skrzynka kontaktowa | » Odebran            | e      |                |                        |                        |                                                                           |          |
| Skrzynka kontaktowa        | Odebrane - jkowalski |        |                |                        |                        |                                                                           |          |
| Odebrane                   | - 4                  | ₿∨     | 1 🙀            |                        |                        |                                                                           | j 🖉 🖉 🗿  |
| Robocze                    |                      |        | Nadawca        | Wysłany                | Odebrany               | Temat/Nazwa                                                               | Operacje |
| Ø Wysłane                  |                      |        |                | 2011-02-09<br>14:55:04 |                        | Pismo 1 w sprawie 11.0007-00001/11                                        |          |
| Usunięte                   |                      | 1 🔍    | K Testowy      |                        |                        | (Wydanie certyfikatu do podpisu i<br>uwierzytelniania) [wniosek nr 24153] | a 🛃 🖻 🖻  |
| 🖼 Lista spraw              |                      | -      |                |                        |                        | (5,3 KB)                                                                  |          |
| 🕲 Weryfikacja e-paczki     |                      | • 🔁    | SOD<br>Testowy | 2011-02-09<br>14:50:28 | 2011-02-09<br>14:50:56 | Informacja o sprawie<br>11.0007-00001/11 [wniosek nr 24153]               | ==       |
| P Opłaty nierozliczone     |                      |        | SOD            | 2011-02-09             | 2011-02-09             | Urzędowe Poświadczenie Odbioru                                            | -        |
| Popłaty rozliczone         |                      | Test   | Testowy        | astowy 13:06:10        | 13:06:33               | (UPO) [wniosek nr 24153]                                                  |          |
| 🕮 Edycja profilu           | 2                    | aznacz | wszystkie      | Usuń zaznaczon         | e                      |                                                                           |          |
|                            |                      |        |                |                        |                        |                                                                           |          |

Źródło: www.peup.pl

Czynność ta spowoduje pojawienie się na ekranie okienka, w którym należy potwierdzić wykonywaną operację poprzez kliknięcie *OK*.

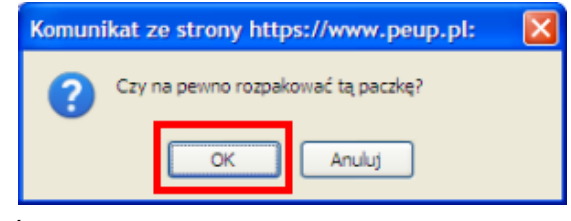

Źródło: www.peup.pl

W katalogu *Odebrane* utworzona zostanie nowa pozycja, zawierająca dokument z wygenerowanym przez Lokalne Centrum Certyfikacji certyfikatem niekwalifikowanym.

|                           | Strona główn         | Strona główna Skrzynka kontaktowa Katalog usług Urzędy |                        |                        |                                                            |          |
|---------------------------|----------------------|--------------------------------------------------------|------------------------|------------------------|------------------------------------------------------------|----------|
| eUP » Skrzynka kontaktowa | » Odebrane           |                                                        |                        |                        |                                                            |          |
| Skrzynka kontaktowa       | Odebrane - jkowalski |                                                        |                        |                        |                                                            |          |
| 词 Odebrane                | _ \$∨                | ′ 🧙                                                    |                        |                        |                                                            | j 🖉 🖉 🔞  |
| Kobocze                   |                      | Nadawca                                                | Wysłany                | Odebrany               | Temat/Nazwa                                                | Operacie |
| Ø Wysłane                 |                      | SOD                                                    | 2011-02-09             |                        | CertresponseJanKowalski                                    |          |
| Usunięte                  |                      | restony                                                | 14.00.04               |                        | Diamo 4 1/2 aprenuio 44 0007 00004                         |          |
| 🖼 Lista spraw             |                      | SOD                                                    | OD 2011-02-09          |                        | (Wydanie certyfikatu do podpisu i                          | '        |
| 🥦 Weryfikacja e-paczki    |                      | restowy                                                | 14:00:04               |                        | (5,3 KB) (whiosek nr 24153)                                |          |
| Poplaty nierozliczone     |                      | SOD                                                    | 2011-02-09             | 2011-02-09             | Informacja o sprawie                                       | =        |
| Opłaty rozliczone         |                      | Testowy                                                | 14:50:28               | 14:50:56               | 11.0007-00001/11 [wniosek nr 24153]                        |          |
| Edycja profilu            | - 🖻                  | SOD<br>Testowy                                         | 2011-02-09<br>13:06:10 | 2011-02-09<br>13:06:33 | Urzędowe Poświadczenie Odbioru<br>(UPO) [wniosek nr 24153] |          |
| 🔑 Zmiana hasła            | -                    |                                                        |                        |                        |                                                            |          |
| 🖾 Historia operacji       | Zaznacz              | wszystkie                                              | Usuń zaznaczo          | ne                     |                                                            |          |

Źródło: www.peup.pl

Przy rozpakowanym dokumencie z certyfikatem klikamy ikonę 🔝 (*Pokaż dokument*),

|                                         | Strona g   | Strona główna Sk |                | Skrzynka kontaktowa K             |                        | Katalog uslug                                                                         | Urzędy                         |          |
|-----------------------------------------|------------|------------------|----------------|-----------------------------------|------------------------|---------------------------------------------------------------------------------------|--------------------------------|----------|
| PeUP » Skrzynka kontaktowa              | » Odebrane |                  |                |                                   |                        |                                                                                       |                                |          |
| krzynka kontaktowa Odebrane - jkowalski |            |                  |                |                                   |                        |                                                                                       |                                |          |
| Odebrane                                | - 6        | ≧∕               | ′ 🤿            |                                   |                        |                                                                                       |                                | ji 🍼 🎾 🧊 |
| Kobocze                                 | _          |                  | Nadawca        | Wysłany                           | Odebrany               | Ten                                                                                   | nat/Nazwa                      | Operacie |
| Ø Wysłane                               |            |                  | SOD            | 2011-02-09                        |                        | Rertresponse.                                                                         | anKowalski                     |          |
| Usunięte                                |            | -                | restony        | 14.00.04                          |                        | Diemo 1 w epr                                                                         | min 11 0007 00001/11           |          |
| 🖼 Lista spraw                           |            | 1                | SOD            | SOD 2011-02-09<br>estowy 14:55:04 |                        | (Wydanie certyfikatu do podpisu i<br>uwierzytelniania) [wniosek nr 24153]<br>(5,3 KB) |                                | a 🖪 🖬 🔊  |
| 🥦 Weryfikacja e-paczki                  |            | ~                | , Testowy      |                                   |                        |                                                                                       |                                |          |
| Popłaty nierozliczone 🖗                 |            |                  | SOD            | 2011-02-09                        | 2011-02-09             | Informacja o sj                                                                       | orawie                         | ==       |
| Opłaty rozliczone                       |            | 2                | Testowy        | 14:50:28                          | 14:50:56               | 11.0007-00001/1                                                                       | 1 [wniosek nr 24153]           |          |
| 🕮 Edycja profilu                        |            |                  | SOD<br>Testowy | 2011-02-09<br>13:06:10            | 2011-02-09<br>13:06:33 | Urzędowe Poś<br>(UPO) [wniosek n                                                      | viadczenie Odbioru<br>r 24153] |          |
| 🔎 Zmiana hasla                          |            |                  |                |                                   |                        |                                                                                       | ,                              |          |
| Historia operacji                       | Zac        | značz (          | wszystkie      | Usun zaznaczone                   |                        |                                                                                       |                                |          |

Źródło: www.peup.pl

w wyniku czego zostanie wyświetlone okno formularza.

| idok formularza                 |                                                                                       |  |
|---------------------------------|---------------------------------------------------------------------------------------|--|
|                                 |                                                                                       |  |
| Zapisz i zamknij PDF do wydruku | a                                                                                     |  |
|                                 | 2                                                                                     |  |
|                                 | Certyfikat wystawiony przez F8WEB CA                                                  |  |
| Miejscowość                     | Łódź                                                                                  |  |
| Data                            | 2011-02-09                                                                            |  |
| Dane wnioskodawcy               |                                                                                       |  |
| Nazwisko - człon pierwszy       | Kowalski                                                                              |  |
| Imię                            | Jan                                                                                   |  |
| E-mail                          | jkow@finn.pl                                                                          |  |
| Dane zamieszczone w certyfika   | icie                                                                                  |  |
| Nazwa powszechna                | Jan Kowalski                                                                          |  |
| Nazwisko - człon pierwszy       | Kowalski                                                                              |  |
| Imię                            | Jan                                                                                   |  |
| Kod kraju                       | PL                                                                                    |  |
| Organizacja                     |                                                                                       |  |
| Jednostka organizacyjna         |                                                                                       |  |
| Stanowisko                      |                                                                                       |  |
| E-mail                          | jkow@finn.pl                                                                          |  |
| Numer seryjny certyfikatu       | 159                                                                                   |  |
| Certyfikat ważny od             | 2011-02-09                                                                            |  |
| Okres ważności certyfikatu      | 2 lata                                                                                |  |
|                                 | BEGIN CERTIFICATE<br>MIID9DCCAtygAwlBAgICAJ8wDQYJKoZIhvcNAQEFBQAwNDELMAkGA1UEBhMCUEwx |  |

Źródło: www.peup.pl

W pierwszej kolejności zostanie wyświetlony monit o zgodę na pobranie dodatkowej wymaganej biblioteki. W nowo otwartym oknie klikamy przycisk *Run*.

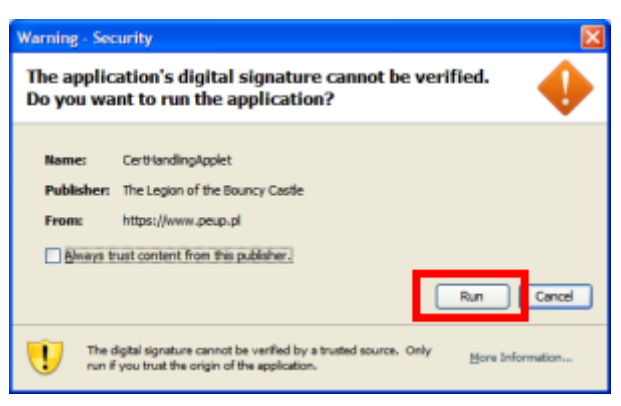

Źródło: www.peup.pl

Po pobraniu biblioteki nastąpi powrót do okna formularza. Przewijamy okno na dół strony z formularzem i klikamy przycisk *Zapisz certyfikat*.

| VAUv0ySse <sup>i</sup> POWSÜqioZYFXO1dUhBBuzGCpDGl0/LxMt0gShqatLsn/JL187Nskv1s<br>o/2ofDmXTTnGD2pZre313A2t/3DwtV1a8/olmf4aODt8SnfhCBHqfLJ1y1Mtk8yK<br>6nML5gwSYInLu3zEfa7VXKInGhTMJyRZoDy18touJ9BiZAtv6D5kg40YtbCDDuUY MWqYoILE+E8-<br>END CERTIFICATE |                   |                   |  |  |  |  |
|----------------------------------------------------------------------------------------------------|-------------------|-------------------|--|--|--|--|
| Informacje dodatkowe                                                                                                    |                   |                   |  |  |  |  |
| Dane inspektora wystawiającego<br>Numer PESEL                                                                                                    | certyfikat        |                   |  |  |  |  |
| Identyfikator                                                                                                    |                   |                   |  |  |  |  |
| Imię                                                                                                    | 750 F             |                   |  |  |  |  |
| Nazwisko - człon pierwszy                                                                                                    |                   |                   |  |  |  |  |
| Telefon                                                                                                    |                   |                   |  |  |  |  |
| E-mail                                                                                                    |                   |                   |  |  |  |  |
| Funkcja                                                                                                    |                   |                   |  |  |  |  |
|                                                                                                    |                   |                   |  |  |  |  |
|                                                                                                    | Metryka dokumentu |                   |  |  |  |  |
| Podpis elektroniczny                                                                                                    |                   |                   |  |  |  |  |
| Dokument nie zawiera podpisu elektronicznego.                                                                                                    |                   |                   |  |  |  |  |
|                                                                                                    |                   | Zapisz certyfikat |  |  |  |  |
|                                                                                                    |                   |                   |  |  |  |  |

Źródło: www.peup.pl

Pojawi się okienko, w którym należy wpisać nazwę klucza, dla którego wystawiony został certyfikat (jeśli wniosek wydanie certyfikatu był generowany na tym samym komputerze, to nazwa certyfikatu zostanie wpisana automatycznie), oraz wprowadzić hasło ustanowione podczas wypełniania wniosku o wydanie certyfikatu niekwalifikowanego. Pole *Ustaw jako domyślny klucz dla PeUP* musi być zaznaczone. Po wprowadzeniu danych należy kliknąć przycisk *Zatwierdź*.

| Podaj nazwę klucza:<br>jan kowalski 💙<br>Podaj hasło do klucza prywatnego: | Podaj nazwę klucza:<br>jan kowalski 💙<br>Podaj hasło do klucza prywatnego: | Podaj nazwę klucza:<br>jan kowalski 🖍<br>Podaj hasło do klucza prywatnego: |
|----------------------------------------------------------------------------|----------------------------------------------------------------------------|----------------------------------------------------------------------------|
| Ustaw jako domyślny klucz dla PeUP     Zatwierdź     Rezygnuj              | Ustaw jako domyślny klucz dla PeUP<br>Zatwierdź Rezygnuj                   | Ustaw jako domyślny klucz dla PeUP<br>Zatwierdź Rezygnuj                   |

Źródło: www.peup.pl

Po wciśnięciu przycisku, na ekranie pojawi się okno, w którym musimy wskazać miejsce docelowe do zapisania pliku z certyfikatem (plik .pem). Nazwa pliku jest domyślnie narzucana przez system. Po wskazaniu miejsca docelowego klikamy przycisk *Save*.

| 🛃 Zapisz certy                                                     | fiakt do plike              | PEM                        |   |     | ×     |
|--------------------------------------------------------------------|-----------------------------|----------------------------|---|-----|-------|
| Save in:                                                           | 🛅 jkowalski                 |                            | × | ø 🕫 |       |
| Moje bietace<br>dokumenty<br>Pulpit<br>Pulpit<br>Moje<br>dokumenty | Coolies<br>Orne aplika      | cj                         |   |     |       |
| Mõj komputer                                                       |                             |                            |   |     |       |
| Moje miejsca                                                       | Ple pane:<br>Files of type: | f9webCert_jan kowalski.pen | 1 |     | Save  |
| andorra                                                            | Lans at Direct              | PINE PEPH                  |   | ×   | Carca |

Źródło: www.peup.pl

Pojawi się komunikat informujący o zapisaniu pliku certyfikatu.

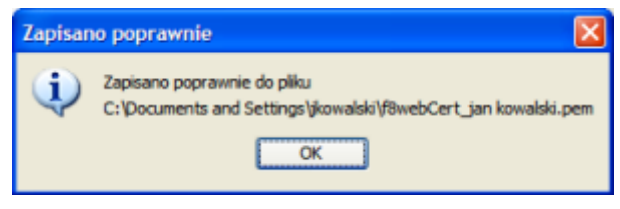

Źródło: www.peup.pl

Zapisany plik zawiera certyfikat, który będzie służył do podpisywania formularzy elektronicznych wysyłanych poprzez system PeUP do Urzędu Miasta i Gminy w Strzelinie.

W celu zamknięcia formularza należy wcisnąć przycisk 🛄 (Zapisz i zamknij).